Modbus-IDA

# General MODBUS TCP Master Driver

| 1 | General MODBUS TCP Master Driver |    |
|---|----------------------------------|----|
| 2 | System Configuration             | 4  |
| 3 | External Device Selection        | 6  |
| 4 | Communication Setting            | 7  |
| 5 | Setup Items                      | 13 |
| 6 | Supported Device                 | 23 |
| 7 | Device Code and Address Code     | 26 |
| 8 | Error Messages                   | 27 |

#### Introduction

This manual describes how to connect the Display and the External Device (target PLC).

In this manual, the connection procedure will be described in the sections identified below.

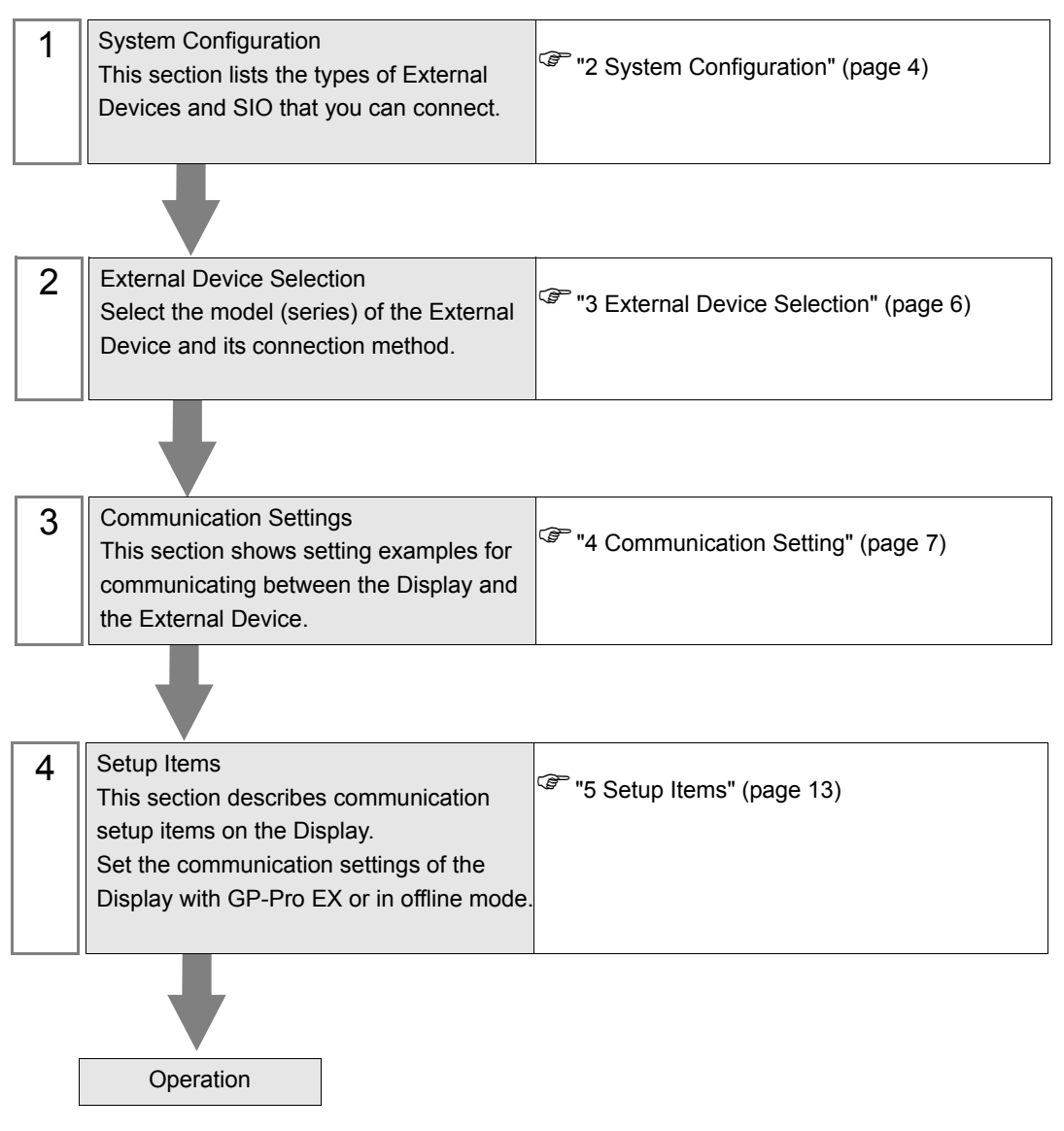

# 1 General MODBUS TCP Master Driver

The general MODBUS TCP Master Driver is used to connect the Display to a MODBUS-compatible External Device for general purpose.

The function code and boundary required for communication can be changed according to the External Device.

# 2 System Configuration

The system configuration in the case when the External Device and the Display are connected is shown.

| Series            | CPU              | Link I/F | SIO Type       | Setting Example               |
|-------------------|------------------|----------|----------------|-------------------------------|
| MODBUS Slave Devi | ce <sup>*1</sup> |          | Ethernet (TCP) | Setting Example 1<br>(page 7) |

\*1 To connect with External Device using the Modbus protocol, configure the [Device Setting] to match the specifications on the External Device.

Setup Items (page 13)

External Device used to confirm connection

| Series                            | CPU     | Link I/F                    | SIO Type                                 | Setting Example             |
|-----------------------------------|---------|-----------------------------|------------------------------------------|-----------------------------|
| Hitachi Indus-<br>trial Equipment | MVH-A64 |                             | Ethernet (TCP) Setting Examp<br>(page 9) |                             |
| Systems Co.,<br>Ltd.<br>MICRO-EHV | MVH-A40 | Ethernet port on basic unit | Ethernet (TCP)<br>(Modbus Gateway)       | Setting Example 3 (page 11) |

## Connection Configuration

1:1 Connection

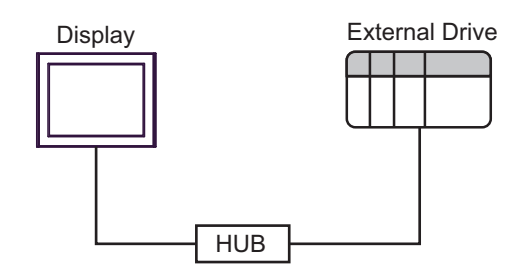

1: n Connection

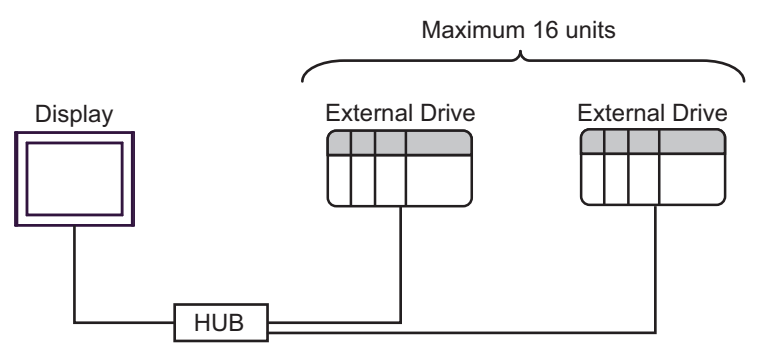

### ♦ n: 1 Connection

The number of connectable Displays depends on the External Device.

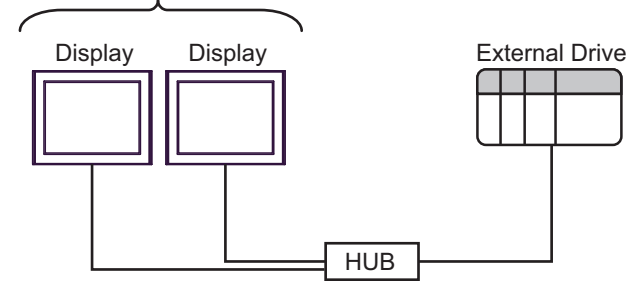

# 3 External Device Selection

Select the External Device to be connected to the Display.

| 💰 Welcome to GP-Pro EX                                                                                                    |                                                                                                    | x                                                  |
|----------------------------------------------------------------------------------------------------|----------------------------------------------------------------------------------------------------|----------------------------------------------------|
| GP-Pro 🛃                                                                                                    | Device/PLC                                                                                                    | ices/PLCs                                          |
| Image: Series General MODBUS TCP Master         Port       Ethernet (TCP)         Refer to the manual of this Device/PLC         Image: System Area             Device Information |                                                                                                    |                                                    |
|                                                                                                    | X       X         Device/PLC       1         Number of Devices/PLCs       1         Device/PLC       1         Manufacturer       Modbus-IDA         Series       General MODBUS TCP Master         Port       Ethernet (TCP)         Refer to the manual of this Device/PLC         Recent Device/PLC         Image: Use System Area         Device Information |                                                    |
|                                                                                                    |                                                                                                    |                                                    |
|                                                                                                    | Port                                                                                                    | Ethernet (TCP)                                     |
|                                                                                                    | Device/PLC         Number of Devices/PLCs         Device/PLC1         Manufacturer         ModbustDA         Series         General MODBUS TCP Master         Pott         Ethernet (TCP)         Refer to the manual of this Device/PLC         Recent Device/PLC         Image: Comparison of the system Area                                                  |                                                    |
|                                                                                                    |                                                                                                    | Recent Device/PLC                                  |
|                                                                                                    | 1                                                                                                    | >                                                  |
|                                                                                                    | Use System                                                                                                    | Area Device Information                            |
|                                                                                                    | Back (E                                                                                                    | Communication Settings New Logic New Screen Cancel |

| Setup Items                | Setup Description                                                                                                    |  |  |
|----------------------------|----------------------------------------------------------------------------------------------------|--|--|
| Number of Devices/<br>PLCs | Enter an integer from 1 to 4 to define the number of Devices/PLCs to connect to the display.                                                                                                    |  |  |
| Manufacturer               | Select the manufacturer of the External Device to connect. Select "Modbus-IDA".                                                                                                    |  |  |
| Series                     | Select the External Device model (series) and the connection method. Select "General MODBUS TCP Master".<br>In System configuration, make sure the External Device you are connecting is supported by "General MODBUS TCP Master".                                                                                                    |  |  |
| Port                       | Select the Display port to connect to the External Device.                                                                                                    |  |  |
| Use System Area            | Check this option to synchronize the system data area of the Display and the device (memory)<br>of the External Device. When synchronized, you can use the External Device's ladder program<br>to switch the display or display the window on the Display.<br>Cf. GP-Pro EX Reference Manual "LS Area (Direct Access Method Area)"<br>This feature can also be set in GP-Pro EX or in the Display's offline mode.<br>Cf. GP-Pro EX Reference Manual "System Settings [Display Unit] - [System Area]<br>Settings Guide"<br>Cf. Maintenance/Troubleshooting Guide "Main Unit - System Area Settings" |  |  |

# 4 Communication Setting

Examples of communication settings of the Display and the External Device, recommended by Pro-face, are shown.

## 4.1 Setting Example 1

- GP-Pro EX Settings
- Communication Settings

To display the setup screen, from the [Project] menu, point to [System Settings] and select [Device/PLC].

| Device/PLC 1                                              |                        |
|-----------------------------------------------------------|------------------------|
| Summary                                                   | Change Device/PLC      |
| Manufacturer Modbus-IDA Series General MODBUS TCP Master  | Port Ethernet (TCP)    |
| Text Data Mode 1 Change                                   |                        |
| Communication Settings                                    |                        |
| Port No. 1024 😴 🗹 Auto                                    |                        |
| Timeout 3 😴 (sec)                                         |                        |
| Retry 0                                                   |                        |
| Wait To Send 0 🛫 (ms) Default                             |                        |
| Device-Specific Settings                                  |                        |
| Allowable Number <u>Add Device</u><br>of Devices/PLCs 16  |                        |
| No. Device Name Settings                                  | Add Indirect<br>Device |
| 1 PLC1 IP Address=192.168.000.001,Port No.=502,Unit ID=25 | <b></b>                |

#### Device Setting

To display the [Individual Device Settings] dialog box, from [Device-Specific Settings] in the [Device/PLC] window, select the external device and click [Settings]

To connect multiple External Devices, from [Device-Specific Settings] in the [Device/PLC] window, click [Add Device] to add another External Device.

| quipment Configuration Funct                                                                             | ion Code and Max Query                                                                       |
|----------------------------------------------------------------------------------------------------|----------------------------------------------------------------------------------------------|
| Equipment Address                                                                                        |                                                                                              |
| IP Address                                                                                               | 192. 168. 0. 1                                                                               |
| Port No.                                                                                                 | 502 🕂                                                                                        |
| Unit ID                                                                                                  | 255                                                                                          |
| Bit manipulation (set/reset) to H                                                                        | Holding Register                                                                             |
| Rest of the bits in this word                                                                            | C Clear       O Do not clear                                                                 |
| Note on when selecting "Do<br>If the ladder program writes<br>process, the resulting data                | on ot clear" :<br>data to Holding Register during the read/write<br>may be incorrect         |
|                                                                                                    |                                                                                              |
| EC61131 Syntax                                                                                           |                                                                                              |
| ☐ IEC61131 Syntax —<br>Address Mode                                                                      | O-based (Default)                                                                            |
| ☐ IEC61131 Syntax<br>Address Mode<br>If you change the setting, ple                                      | D-based (Default)                                                                            |
| IEC61131 Syntax     Address Mode      If you change the setting, ple Variables                           | (Jbased (Default) y<br>ase reconfirm all address settings.                                   |
| LEC61131 Syntax<br>Address Mode<br>If you change the setting, ple<br>Variables<br>Double Word word order | Observed (Default)     Y       ase reconfirm all address settings.       Low word first(L/H) |

[Equipment Configuration] Tab

| [Function | Code | and | Max | Query] | Tab |
|-----------|------|-----|-----|--------|-----|
|-----------|------|-----|-----|--------|-----|

| Individual Device                    | e Settings     |              |           |                 |          |
|--------------------------------------|----------------|--------------|-----------|-----------------|----------|
| LC1                                  |                |              |           |                 |          |
| Equipment Configur                   | ation Function | n Code and M | dax Query |                 |          |
| Auto adjust to fr                    | ame length     | 0.0          | Tustom    |                 |          |
| <ul> <li>Auto adjust to n</li> </ul> | ane lengtri    |              | Justom    |                 |          |
| Frame Length                         | 258            |              |           |                 |          |
| Start Address                        | Range          | Read         | Boundary  | Write           | Boundary |
| 000001                               | 65536          | 01           | 2000      | OF              | 800      |
| 100001                               | 65536          | 02           | 2000      |                 |          |
| 300001                               | 65536          | 04           | 125       |                 | 100      |
| 400001                               | 60036          | 03           | 125       | 10              | 100      |
|                                      |                |              |           |                 |          |
|                                      |                |              |           |                 |          |
|                                      |                |              |           |                 |          |
|                                      |                |              |           |                 |          |
|                                      |                |              |           |                 |          |
|                                      |                |              |           |                 |          |
|                                      |                |              |           |                 |          |
|                                      |                |              |           |                 |          |
|                                      |                |              |           |                 |          |
|                                      |                |              |           |                 |          |
|                                      |                |              |           |                 |          |
|                                      |                |              |           |                 |          |
| mport Export                         |                |              |           |                 | Default  |
|                                      |                |              |           |                 |          |
|                                      |                |              |           | OK ( <u>O</u> ) | Cancel   |
|                                      |                |              |           |                 |          |

#### Notes

- Check with your network administrator about the IP address you want to use.
- Do not duplicate IP addresses on the same network.
- In [Individual Device Settings], set the IP address of the External Device.
- Set the Display's IP address in offline mode.

### External Device Settings

External Device settings vary depending on the device. Refer to your External Device manual for details.

#### Notes

- · Check with your network administrator about the IP address you want to use.
- Do not duplicate IP addresses on the same network.

## 4.2 Setting Example 2

- GP-Pro EX Settings
- Communication Settings

To display the setup screen, from the [Project] menu, point to [System Settings] and select [Device/PLC].

| Device/PLC 1                        |                                                    |                        |
|-------------------------------------|----------------------------------------------------|------------------------|
| Summary                             |                                                    | Change Device/PLC      |
| Manufacturer Modb                   | us-IDA Series General MODBUS TCP Master            | Port Ethernet (TCP)    |
| Text Data Mode                      | 1 Change                                           |                        |
| Communication Settings              |                                                    |                        |
| Port No.                            | 1024 📑 🔽 Auto                                      |                        |
| Timeout                             | 3 :: (sec)                                         |                        |
| Retry                               | 0 🕂                                                |                        |
| Wait To Send                        | 0 📑 (ms) Default                                   |                        |
| Device-Specific Settings            |                                                    |                        |
| Allowable Number<br>of Devices/PLCs | Add Device<br>16                                   | Addle for a            |
| No. Device Name                     | Settings                                           | Add Indirect<br>Device |
| 👗 1 🛛 PLC1                          | IP Address=192.168.000.001,Port No.=502,Unit ID=25 | <b>+</b>               |

#### Device Setting

To display the [Individual Device Settings] dialog box, from [Device-Specific Settings] in the [Device/PLC] window, select the external device and click [Settings]

To connect multiple External Devices, from [Device-Specific Settings] in the [Device/PLC] window, click [Add Device] to add another External Device.

#### [Equipment Configuration] Tab

| 💰 Individual Device Settings                                                                |                                                                                     | × |
|---------------------------------------------------------------------------------------------|-------------------------------------------------------------------------------------|---|
| PLC1                                                                                        |                                                                                     |   |
| Equipment Configuration Functi                                                              | ion Code and Max Query ]                                                            |   |
| IP Address                                                                                  | 192. 168. 0. 1                                                                      |   |
| Port No.                                                                                    | 502                                                                                 |   |
| Unit ID                                                                                     | 255                                                                                 |   |
| Bit manipulation (set/reset) to H                                                           | Iolding Register                                                                    |   |
| Rest of the bits in this word                                                               | C Clear                                                                             |   |
| Note on when selecting "Do<br>If the ladder program writes<br>process, the resulting data m | not clear" :<br>data to Holding Register during the read/write<br>nay be incorrect. |   |
| EC61131 Syntax                                                                              |                                                                                     |   |
| Address Mode                                                                                | 0-based (Default)                                                                   |   |
| If you change the setting, plea                                                             | ase reconfirm all address settings.                                                 |   |
| Variables                                                                                   |                                                                                     |   |
| Double Word word order                                                                      | Low word first(L/H)                                                                 |   |
| Import Export                                                                               | Default                                                                             |   |
|                                                                                             |                                                                                     |   |
|                                                                                             | OK ( <u>D</u> ) Cancel                                                              |   |

#### [Function Code and Max Query] Tab

| Individual Device<br>PLC1<br>Equipment Configuration<br>Auto adjust to fr | Settings<br>ation Function<br>ame length         | n Code and M                 | Max Query  <br>Custom                  |                       | ľ                          |
|---------------------------------------------------------------------------|--------------------------------------------------|------------------------------|----------------------------------------|-----------------------|----------------------------|
| Frame Length Start Address 000001 100001 300001 400001                    | 258<br>65536<br>65536<br>65536<br>65536<br>65536 | Read<br>01<br>02<br>04<br>03 | Boundary<br>2000<br>2000<br>125<br>125 | Write<br>OF<br><br>10 | Boundary<br>800<br><br>100 |
| Import Export                                                             |                                                  |                              |                                        | OK ( <u>D)</u>        | Default<br>Cancel          |

#### Notes

- Check with your network administrator about the IP address you want to use.
- Do not duplicate IP addresses on the same network.
- In [Individual Device Settings], set the IP address of the External Device.
- Set the Display's IP address in offline mode.

## External Device Settings (Ethernet port on basic unit)

Use the programming software (Control Editor) for communication settings. Please refer to the manual of the External Device for more details.

## Procedure

- 1. Start the programming software and create a project. The project appears in offline mode.
- 2. In the tree view, from [CPU Parameters] double-click [CPU settings] and [IP address]. The [CPU Communication Setting (IP Address)] dialog box appears.
- 3. Set the following items and click [Set].

| Setup Items         | Setting          |
|---------------------|------------------|
| IP Address          | 192.168.0.1      |
| Subnet mask         | 255.255.255.0    |
| Default gateway     | 0.0.0.0          |
| Link Speed / Duplex | Auto Negotiation |

- 4. In the tree view, from [CPU Parameters] double-click [CPU settings] and [Modbus-TCP/RTU]. The [CPU communication settings (Modbus-TCP/RTU)] dialog box appears.
- 5. Set the following items and click [Set].

| Setup Items      | Setting | Remarks                          |
|------------------|---------|----------------------------------|
| Port No.         | 502     |                                  |
| Enable gateway   | OFF     |                                  |
| Ethernet timeout | 3000    | Set to 0 when not using timeout. |

- 6. Enter online mode, and transfer the settings to the External Device.
- 7. Restart the External Device.

### Notes

• Check with your network administrator about the IP address you want to use. Do not duplicate IP addresses on the same network.

## 4.3 Setting Example 3

- GP-Pro EX Settings
- Communication Settings

To display the setup screen, from the [Project] menu, point to [System Settings] and select [Device/PLC].

| Device/PLC 1                        |                                                    |                        |
|-------------------------------------|----------------------------------------------------|------------------------|
| Summary                             |                                                    | Change Device/PLC      |
| Manufacturer Modb                   | us-IDA Series General MODBUS TCP Master            | Port Ethernet (TCP)    |
| Text Data Mode                      | 1 Change                                           |                        |
| Communication Settings              |                                                    |                        |
| Port No.                            | 1024 📑 🔽 Auto                                      |                        |
| Timeout                             | 3 📫 (sec)                                          |                        |
| Retry                               | 0 📑                                                |                        |
| Wait To Send                        | 0 🕂 (ms) Default                                   |                        |
| Device-Specific Settings            |                                                    |                        |
| Allowable Number<br>of Devices/PLCs | Add Device<br>16                                   |                        |
| No. Device Name                     | Settings                                           | Add Indirect<br>Device |
| 👗 1 🛛 PLC1                          | IP Address=192.168.000.001,Port No.=502,Unit ID=25 | <b>+</b>               |

#### Device Setting

To display the [Individual Device Settings] dialog box, from [Device-Specific Settings] in the [Device/PLC] window, select the external device and click [Settings]

To connect multiple External Devices, from [Device-Specific Settings] in the [Device/PLC] window, click [Add Device] to add another External Device.

#### [Equipment Configuration] Tab

| 💰 Individual Device Settings                                                                |                                                                                     | × |
|---------------------------------------------------------------------------------------------|-------------------------------------------------------------------------------------|---|
| PLC1                                                                                        |                                                                                     |   |
| Equipment Configuration Functi                                                              | ion Code and Max Query ]                                                            |   |
| IP Address                                                                                  | 192. 168. 0. 1                                                                      |   |
| Port No.                                                                                    | 502                                                                                 |   |
| Unit ID                                                                                     | 255                                                                                 |   |
| Bit manipulation (set/reset) to H                                                           | Iolding Register                                                                    |   |
| Rest of the bits in this word                                                               | C Clear                                                                             |   |
| Note on when selecting "Do<br>If the ladder program writes<br>process, the resulting data m | not clear" :<br>data to Holding Register during the read/write<br>nay be incorrect. |   |
| EC61131 Syntax                                                                              |                                                                                     |   |
| Address Mode                                                                                | 0-based (Default)                                                                   |   |
| If you change the setting, plea                                                             | ase reconfirm all address settings.                                                 |   |
| Variables                                                                                   |                                                                                     |   |
| Double Word word order                                                                      | Low word first(L/H)                                                                 |   |
| Import Export                                                                               | Default                                                                             |   |
|                                                                                             |                                                                                     |   |
|                                                                                             | OK ( <u>D</u> ) Cancel                                                              |   |

#### [Function Code and Max Query] Tab

| Individual Device PLC1     Equipment Configura     O Auto adjust to fr | Settings<br>ation Function<br>ame length         | n Code and I                 | Max Query  <br>Custom                  |                       | 2                          |
|------------------------------------------------------------------------|--------------------------------------------------|------------------------------|----------------------------------------|-----------------------|----------------------------|
| Frame Length Start Address 000001 100001 200001 400001                 | 258<br>Bange<br>65536<br>65536<br>65536<br>65536 | Read<br>01<br>02<br>04<br>03 | Boundary<br>2000<br>2000<br>125<br>125 | Write<br>OF<br><br>10 | Boundary<br>800<br><br>100 |
| Import Export                                                          |                                                  |                              |                                        | OK ( <u>D</u> )       | Default                    |

#### Notes

- Check with your network administrator about the IP address you want to use.
- Do not duplicate IP addresses on the same network.
- In [Individual Device Settings], set the IP address of the External Device.
- Set the Display's IP address in offline mode.

## External Device Settings (Ethernet port on basic unit)

Use the programming software (Control Editor) for communication settings. Please refer to the manual of the External Device for more details.

## Procedure

- 1. Start the programming software and create a project. The project appears in the offline mode.
- 2. In the tree view, from [CPU Parameters] double-click [CPU settings] and [IP address]. The [CPU Communication Setting (IP Address)] dialog box appears.
- 3. Set the following items and click [Set].

| Setup Items         | Setting          |
|---------------------|------------------|
| IP Address          | 192.168.0.1      |
| Subnet mask         | 255.255.255.0    |
| Default gateway     | 0.0.0.0          |
| Link Speed / Duplex | Auto Negotiation |

- 4. In the tree view, from [CPU Parameters] double-click [CPU settings] and [Modbus-TCP/RTU]. The [CPU communication settings (Modbus-TCP/RTU)] dialog box appears.
- 5. Set the following items and click [Set].
  - Modbus-TCP Settings

| Setup Items      | Setting | Remarks                          |
|------------------|---------|----------------------------------|
| Port No.         | 502     |                                  |
| Enable gateway   | OFF     |                                  |
| Ethernet timeout | 3000    | Set to 0 when not using timeout. |

Modbus-RTU Settings

| Setup Items          | Setting   | Remarks                                                                                         |
|----------------------|-----------|-------------------------------------------------------------------------------------------------|
| Serial com. Baudrate | 115.2kbps | Match the settings of Modbus Slave devices.                                                     |
| Serial com. Format   | 8-E-1     | Data length: 8-bit, Even parity, Stop bit: 1-bit<br>Match the settings of Modbus Slave devices. |
| Serial com. Timeout  | 100       | Set to 0 when not using timeout.                                                                |

- 6. Enter online mode, and transfer the settings to the External Device.
- 7. Restart the External Device.

### Notes

• Check with your network administrator about the IP address you want to use. Do not duplicate IP addresses on the same network.

# 5 Setup Items

Set up the Display's communication settings in GP-Pro EX or in the Display's offline mode.

The setting of each parameter must match that of the External Device.

"4 Communication Setting" (page 7)

• Set the Display's IP address in offline mode. NOTE Cf. Maintenance/Troubleshooting Guide "Ethernet Settings"

## 5.1 Setup Items in GP-Pro EX

## Communication Settings

To display the setup screen, from the [Project] menu, point to [System Settings] and select [Device/PLC].

| Device/PLC 1                        |                  |           |                             |            |                    |
|-------------------------------------|------------------|-----------|-----------------------------|------------|--------------------|
| Summary                             |                  |           |                             | 1          | Change Device/PLC  |
| Manufacturer Modbu                  | us-IDA           | Series    | General MODBUS TCP Master   | Port       | Ethernet (TCP)     |
| Text Data Mode                      | 1 Change         |           |                             |            |                    |
| Communication Settings              |                  |           |                             |            |                    |
| Port No.                            | 1024 😤 🗹 Auto    |           |                             |            |                    |
| Timeout                             | 3 📫 (sec)        |           |                             |            |                    |
| Retry                               | 0 🕂              |           |                             |            |                    |
| Wait To Send                        | 0 📫 (ms)         | Def       | ault                        |            |                    |
| Device-Specific Settings            |                  |           |                             |            |                    |
| Allowable Number<br>of Devices/PLCs | Add Device<br>16 |           |                             |            |                    |
| No. Device Name                     | Settings         |           |                             | Add<br>Dev | l Indirect<br>rice |
| 👗 1 🛛 PLC1                          | IP Address=192.  | 168.000.0 | 101,Port No.=502,Unit ID=25 |            | <b>+</b>           |

| Setup Items  | Setup Description                                                                                                    |
|--------------|----------------------------------------------------------------------------------------------------|
| Port No.     | Use an integer from "1024 to 65535" to enter the port number of the Display. If you check [Auto], the port number will be automatically set. |
| Timeout      | Use an integer from 1 to 127 to enter the time(s) for which the Display waits for the response from the External Device.                     |
| Retry        | In case of no response from the External Device, enter how many times the Display retransmits the command, from "0 to 255".                  |
| Wait To Send | Enter the standby time (ms) from when the Display receives packets until it transmits the next command, from "0 to 5000".                    |
|              |                                                                                                    |

NOTE

Refer to the GP-Pro EX Reference Manual for Indirect Device.

Cf. GP-Pro EX Reference Manual "Changing the Device/PLC at Runtime (Indirect Device)"

## Device Setting

To display the [Individual Device Settings] dialog box, from [Device-Specific Settings] in the [Device/PLC] window, select the external device and click [Settings] in the connect multiple External Devices, from [Device-Specific Settings] in the [Device/PLC] window, click [Add Device] to add another External Device.

• [Equipment Configuration] Tab

| Individual Device Settings                                                                  | ×                                                                                     |
|---------------------------------------------------------------------------------------------|---------------------------------------------------------------------------------------|
| PLC1                                                                                        |                                                                                       |
| Equipment Configuration Funct                                                               | ion Code and Max Query                                                                |
| Equipment Address                                                                           |                                                                                       |
| IP Address                                                                                  | 192. 168. 0. 1                                                                        |
| Port No.                                                                                    | 502                                                                                   |
| Unit ID                                                                                     | 255 💌                                                                                 |
| Bit manipulation (set/reset) to H                                                           | Holding Register                                                                      |
| Rest of the bits in this word                                                               | O Clear 💿 Do not clear                                                                |
| Note on when selecting "Do<br>If the ladder program writes<br>process, the resulting data r | o not clear" :<br>data to Holding Register during the read/write<br>may be incorrect. |
| Address Mode                                                                                | O based (D-fault)                                                                     |
| Address mode                                                                                |                                                                                       |
| If you change the setting, ple                                                              | ase reconfirm all address settings.                                                   |
| Variables                                                                                   |                                                                                       |
| Double Word word order                                                                      | Low word first(L/H)                                                                   |
| Import Export                                                                               | Default                                                                               |
|                                                                                             | OK ( <u>D</u> ) Cancel                                                                |

| Setu                                             | ip Items | Setup Description                                                                                                    |  |
|--------------------------------------------------|----------|----------------------------------------------------------------------------------------------------|--|
|                                                  |          | Set the IP address of the External Device.                                                                                                    |  |
| IP Address                                       |          | <ul> <li>NOTE</li> <li>Check with your network administrator about the IP address you want to use.</li> <li>Do not duplicate IP addresses on the same network.</li> </ul> |  |
| Port No.                                         |          | Use an integer from "1 to 65535" to enter the port number of the External Device.                                                                                         |  |
| Unit ID                                          |          | Use an integer from 1 to 247 (or 255) to enter the unit ID of the External Device.                                                                                        |  |
| Bit manipulation (set/reset) to Holding Register |          | Select how other bits in the same word are handled when you manipulate bits in the holding register, from "Clear" or "Do not clear".                                      |  |
| Rest of the bits in this word                    |          |                                                                                                    |  |
| IEC61131 Syntax                                  |          | Select this item to use the IEC61131 syntax for variables.<br>If you check this item, select the address mode from "0-based" or "1-based".                                |  |
| Double Word word order                           |          | Select the order of storing double word data from "Low word first" or "High word first".                                                                                  |  |
| Import                                           |          | Import the device settings described in the xml file.<br><sup>(GP)</sup> " ◆ Import Procedure in the Device Setting" (page 18)                                            |  |
| Export                                           |          | Export the device settings into the xml file.                                                                                                    |  |

| [Function Code and Max | Query] Tab (when | "Auto adjust to frame | length" is selected) |
|------------------------|------------------|-----------------------|----------------------|
|------------------------|------------------|-----------------------|----------------------|

| Inc<br>PLC1                | lividual Device                             | Settings                                           |                              |                                        |                       | X                          |
|----------------------------|---------------------------------------------|----------------------------------------------------|------------------------------|----------------------------------------|-----------------------|----------------------------|
| Equi                       | pment Configurat                            | ion Function                                       | Code and Ma                  | ax Query                               |                       |                            |
| •                          | Auto adjust to fra                          | me length                                          | O Cu                         | istom                                  |                       |                            |
| Fra                        | me Length                                   | 258                                                |                              | *                                      |                       |                            |
| St<br>00<br>10<br>30<br>40 | art Address<br>0001<br>0001<br>0001<br>0001 | Range<br>65536<br>65536<br>65536<br>65536<br>65536 | Read<br>01<br>02<br>04<br>03 | Boundary<br>2000<br>2000<br>125<br>125 | Write<br>OF<br><br>10 | Boundary<br>800<br><br>100 |
| Impo                       | ort <u>Export</u>                           |                                                    |                              |                                        |                       | Default                    |
|                            |                                             |                                                    |                              | 0                                      | )K ( <u>0)</u>        | Cancel                     |

| Setup Items                 | Setup Description                                                                                                    |
|-----------------------------|----------------------------------------------------------------------------------------------------|
| Auto adjust to frame length | Automatically set each function code and the boundary for one<br>communication according to the frame length.<br>Function codes cannot be changed. To change a function code, use "Custom". |
| Frame Length                | Set the frame length from "10 to 258".<br>After setting, click the device list to display the boundary.                                                                                     |
| Import                      | Import the device settings described in the xml file.<br>☞ " ◆ Import Procedure in the Device Setting" (page 18)                                                                            |
| Export                      | Export the device settings into the xml file.<br><sup>C</sup> " ◆ Export Procedure in the Device Setting" (page 18)                                                                         |

## NOTE

• When "Auto adjust to frame length" is selected, use the following function codes. The read/ write boundary is automatically calculated according to "Frame Length".

| Device           | Function Code |                              |  |
|------------------|---------------|------------------------------|--|
| Device           | Read          | Write                        |  |
| Coil             | 01            | 0F: Force Multiple Coils     |  |
| Discrete Input   | 02            | Disabled                     |  |
| Input Register   | 04            | Disabled                     |  |
| Holding Register | 03            | 10: Preset Multiple Register |  |

- Use "Custom" in the following cases:
  - When you use a different function code depending on an address.
  - When you use the function code "05: Force Single Coil" or "06: Preset Single Register".
  - When the read/write boundary depends on the device.

• [Function Code and Max Query] Tab (when "Custom" is selected)

| 💰 Individua                | al Device S    | ettings       |             |          |       | ×        |
|----------------------------|----------------|---------------|-------------|----------|-------|----------|
| PLC1                       | PLC1           |               |             |          |       |          |
| Equipment                  | Configuratio   | on Function C | Code and Ma | x Query  |       |          |
| C Auto a                   | adjust to fran | ne length     | • Du        | etom.    |       |          |
| <ul> <li>Auto a</li> </ul> | iojust to rian | ne iengai     | - Cu        | stom     |       |          |
| Add C                      | Configuration  | <u>Delete</u> |             |          |       |          |
| Start Ad                   | dress          | Range         | Read        | Boundary | Write | Boundary |
| 000001                     |                | 65536         | 01          | 2000     | OF    | 800      |
| 100001                     |                | 65536         | 02          | 2000     |       |          |
| 300001                     |                | 65536         | 04          | 125      |       |          |
| 400001                     |                | 65536         | 03          | 125      | 10    | 100      |
|                            |                |               |             |          |       |          |
|                            |                |               |             |          |       |          |
|                            |                |               |             |          |       |          |
|                            |                |               |             |          |       |          |
|                            |                |               |             |          |       |          |
|                            |                |               |             |          |       |          |
|                            |                |               |             |          |       |          |
|                            |                |               |             |          |       |          |
|                            |                |               |             |          |       |          |
|                            |                |               |             |          |       |          |
|                            |                |               |             |          |       |          |
|                            |                |               |             |          |       |          |
|                            |                |               |             |          |       |          |
|                            |                |               |             |          |       |          |
|                            |                |               |             |          |       |          |
| Import                     | Export         |               |             |          |       | Default  |
|                            |                |               |             |          |       | Cancel 1 |
|                            |                |               |             |          |       | Sancor   |

| Setup Items   | Setup Description                                                                                                    |
|---------------|----------------------------------------------------------------------------------------------------|
| Custom        | Manually set each function code and the boundary for one communication.                                                                       |
| Add           | Add the function code and its data boundary settings.<br>Up to 20 settings can be added.<br>Add the settings in the [Add setting] dialog box. |
| Configuration | Change the selected device settings.<br>Change the settings in the [Configuration setting] dialog box.                                        |
| Delete        | Delete the selected device settings.                                                                                                    |
| Import        | Import the device settings described in the xml file.<br>☞ " ◆ Import Procedure in the Device Setting" (page 18)                              |
| Export        | Export the device settings into the xml file.                                                                                                 |

• [Add setting] Dialog Box / [Configuration setting] Dialog Box

| Add setting            |               | C |
|------------------------|---------------|---|
| Start Address          | 000001        |   |
| Range                  | 65536         |   |
| Read<br>Function Code  | 01            |   |
| Boundary               | 2000 🕂        |   |
| Write<br>Function Code | OF (Multiple) |   |
| Boundary               | 800 🛨         |   |
| OK                     | Cancel        |   |

| Configuration setting  |               |   |
|------------------------|---------------|---|
| Start Address          | 000001        |   |
| Range                  | 65536         | * |
| Read<br>Function Code  | 01            |   |
| Boundary               | 2000          | * |
| Write<br>Function Code | OF (Multiple) | • |
| Boundary               | 800           | ÷ |
| ОК                     | Cancel        |   |

|           | Setup Items   | Setup Description                                                                       |
|-----------|---------------|-----------------------------------------------------------------------------------------|
| Start Add | ress          | Set the start address of the device.                                                    |
| Range     |               | Set the range of the device specified in the start address.                             |
| Read      |               | Set the function codes to be used for read and the read boundary in one communication.  |
|           | Function Code | The function code is assigned by the specified start address.                           |
|           | Boundary      | The boundary depends on the device. Refer to the following table for details.           |
| Write     |               | Set the function code to be used for write and the write boundary in one communication. |
|           | Function Code | The function code depends on the device. Refer to the following table for details.      |
|           | Boundary      | The boundary depends on the device. Refer to the following table for details.           |

| Ν | от | Е | 1 |
|---|----|---|---|
|   |    |   |   |

• When "Custom" is selected, use the following function codes.

|                  | Function Code (Boundary) |                                       |                                         |  |
|------------------|--------------------------|---------------------------------------|-----------------------------------------|--|
| Device           | Pood                     | Write                                 |                                         |  |
|                  | Read                     | Multiple                              | Single                                  |  |
| Coil             | 01(2000)                 | 0F: Force Multiple Coils (800)        | 05: Force Single Coil (Fixed to 1)      |  |
| Discrete Input   | 02(2000)                 | Disabled                              | Disabled                                |  |
| Input Register   | 04(125)                  | Disabled                              | Disabled                                |  |
| Holding Register | 03(125)                  | 10: Preset Multiple Register<br>(100) | 06: Preset Single Register (Fixed to 1) |  |

• If the set device address is disabled to write, you cannot set the write function code and boundary.

• When you select the function code "05" or "06", the write boundary will be fixed to "1", and cannot be changed.

- Import Procedure in the Device Setting
  - 1 Create the xml file based on the following format sample.
  - Format sample when "Auto adjust to frame length" is selected

<?xml version="1.0" encoding="utf-8" ?> <ModbusConfiguration version="1"> <ClearBits>OFF</ClearBits> <AddressMode>ModiconSyntax</AddressMode> <DWORD>L/H</DWORD> <FunctionCode> <Mode>AutoAdjust</Mode> <FrameLength>258</FrameLength> </FunctionCode> </ModbusConfiguration>

Bit manipulation to Holding Register Address Mode Double Word word order

Mode Frame Length

• Format sample when "Custom" is selected

| xml version="1.0" encoding="utf-8" ?<br><modbusconfiguration version="1"></modbusconfiguration> |                                      |
|-------------------------------------------------------------------------------------------------|--------------------------------------|
| <clearbits>OFF</clearbits>                                                                      | Bit manipulation to Holding Register |
| <addressmode>ModiconSyntax</addressmode>                                                        | Address Mode                         |
| <eunctioncode></eunctioncode>                                                                   | Double word word order               |
| <mode>Custom</mode>                                                                             | Mode                                 |
| <setting></setting>                                                                             |                                      |
| <address>000001</address>                                                                       | Start Address                        |
| <range>65535</range>                                                                            | Range                                |
| <read></read>                                                                                   | -                                    |
| <functioncode>01</functioncode>                                                                 | Read Function Code                   |
| <boundary>2000</boundary>                                                                       | Read Boundary                        |
|                                                                                                 |                                      |
| <write></write>                                                                                 |                                      |
| <functioncode>0F</functioncode>                                                                 | Write Function Code                  |
| <boundary>800</boundary>                                                                        | Write Boundary                       |
|                                                                                                 |                                      |
|                                                                                                 |                                      |
|                                                                                                 |                                      |
|                                                                                                 |                                      |

2 Click [Import] on the [Individual Device Settings] dialog box to display the [Open] dialog box.

- **3** Select the created xml file and click [Open].
- ◆ Export Procedure in the Device Setting
  - 1 Click [Export] on the [Individual Device Settings] dialog box to display the [Save as] dialog box.
  - 2 Enter a name and click [Save].

## 5.2 Setup Items in Offline Mode

## NOTE

• Refer to the Maintenance/Troubleshooting guide for information on how to enter offline mode or about the operation.

- Cf. Maintenance/Troubleshooting Guide "Offline Mode"
- The number of the setup items to be displayed for 1 page in the offline mode depends on the Display in use. Please refer to the Reference manual for details.

### Communication Settings

To display the setting screen, touch [Device/PLC Settings] from [Peripheral Settings] in offline mode. Touch the External Device you want to set from the displayed list.

| Comm.          | Device              |          |    |        | -         |                     |
|----------------|---------------------|----------|----|--------|-----------|---------------------|
|                |                     |          |    |        |           |                     |
| General MODBUS | TCP Master          | <br>     |    | [TCP]  |           | Page 1/1            |
|                |                     |          |    |        |           |                     |
|                | Port No.            | <u> </u> | ed | • Auto |           |                     |
|                |                     |          |    | 1024 💌 |           |                     |
|                | Timeout(s)<br>Retry | _        |    | 3 🔻    |           |                     |
|                | Wait To Send(ms)    |          |    | 0 🔻    |           |                     |
|                |                     |          |    |        |           |                     |
|                |                     |          |    |        |           |                     |
|                |                     |          |    |        |           |                     |
|                |                     |          | 0  |        |           |                     |
|                | Exit                |          |    | Back   | 200<br>09 | 18/06/13<br>1:49:17 |

| Setup Items  | Setup Description                                                                                                    |
|--------------|----------------------------------------------------------------------------------------------------|
| Port No.     | Set the Port No. of the Display.<br>Select either of [Fixed] or [Auto]. When you select [Fixed], use an integer from "1024 to 65535" to enter the port number of the Display.When you select [Auto], the port number will be automatically assigned regardless of the entered value. |
| Timeout      | Use an integer from 1 to 127 to enter the time (s) for which the Display waits for the response from the External Device.                                                                                                    |
| Retry        | In case of no response from the External Device, enter how many times the Display retransmits the command, from "0 to 255".                                                                                                    |
| Wait To Send | Enter the standby time (ms) from when the Display receives packets until it transmits the next command, from "0 to 5000".                                                                                                    |

## Device Setting

To display the setting screen, touch [Device/PLC Settings] from [Peripheral Settings]. Touch the External Device you want to set from the displayed list, and touch [Device].

(Page 1/22)

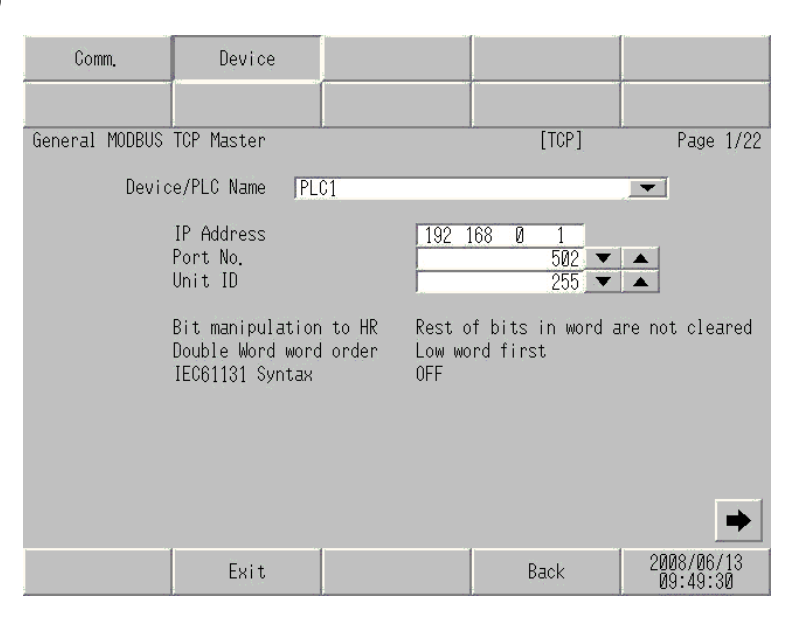

| Setup Items            | Setup Description                                                                                                    |
|------------------------|----------------------------------------------------------------------------------------------------|
| Device/PLC Name        | Select the External Device to set. The device name is the title of the External Device set with GP-Pro EX.(Initial value [PLC1])                                                                                                    |
| IP Address             | <ul> <li>Set the IP address of the External Device.</li> <li><b>NOTE</b></li> <li>Check with your network administrator about the IP address you want to use.</li> <li>Do not duplicate IP addresses on the same network.</li> </ul> |
| Port No.               | Use an integer from "1 to 65535" to enter the port number of the External Device.                                                                                                    |
| Unit ID                | Use an integer from 1 to 247 (or 255) to enter the unit ID of the External Device.                                                                                                    |
| Bit manipulation to HR | Displays how other bits in the same word are handled when you manipulate bits in the holding register, as "Rest of bits in word are cleared" or "Rest of bits in word are not cleared". (Not available to set in offline mode.)      |
| Double Word word order | Displays the currently set order of storing double word data as "Low word first" or "High word first". (Not available to set in offline mode.)                                                                                       |
| IEC61131 Syntax        | Displays the usage status of the currently set IEC61131 syntax in ON/OFF. (Not available in offline mode.)                                                                                                    |

## (Page 2/22)

NOTE

| Comm.                   | Device                                               |             |                     |           |           |        |                  | .,       |
|-------------------------|------------------------------------------------------|-------------|---------------------|-----------|-----------|--------|------------------|----------|
| General MODBUS<br>Devic | TCP Master<br>:e/PLC Name  PL                        | C1          |                     | [         | [TCP]     |        | <sup>o</sup> age | 2/22     |
|                         | Function Code ar<br>Auto adjust Set1<br>Frame Length | nd Max Quer | 'y<br>Auto a<br>258 | adjust to | ) Frame I | Length | ←                | →        |
|                         | Exit                                                 |             |                     | Ba        | ack       | 2008   | 3/06/<br>:49:3   | 13<br>36 |

| Setup Items                         | Setup Description                                                                                                    |  |  |
|-------------------------------------|----------------------------------------------------------------------------------------------------|--|--|
| Device/PLC Name                     | Select the External Device to set. The device name is the title of the External Device set with GP-Pro EX.(Initial value [PLC1])            |  |  |
| Function Code and Max Query         | Displays the option to set the function code and boundary. (Not available to set in offline mode.)                                          |  |  |
| Auto adjust Setting<br>Frame Length | Displays the set frame length when "Auto adjust to frame length" is selected<br>in the online mode. (Not available to set in offline mode.) |  |  |

• When "Custom" is selected, the setup items of the frame length are invalid.

(Page 3/22 to 22/22)

| Comm.          | Device                                                      |                                     |            |                        |
|----------------|-------------------------------------------------------------|-------------------------------------|------------|------------------------|
|                |                                                             |                                     |            |                        |
| General MODBUS | TCP Master                                                  |                                     | [TCP]      | Page 3/22              |
| Devic          | e/PLC Name  PL                                              | C1                                  |            |                        |
|                | Custom Setting 1<br>Start Address<br>Range<br>Read<br>Write | 000001<br>65536<br>01 / 2<br>0F / 0 | 000<br>800 | <b>+ +</b>             |
|                | Exit                                                        |                                     | Back       | 2008/06/13<br>09:49:45 |

| Setup Items     | Setup Description                                                                                                    |
|-----------------|----------------------------------------------------------------------------------------------------|
| Device/PLC Name | Select the External Device to set. The device name is the title of the External Device set with GP-Pro EX. (Initial value [PLC1]) |
| Start Address   | Displays the start address of the device. (Not available to set in offline mode.)                                                 |
| Range           | Displays the range of the device specified in the start address. (Not available to set in offline mode.)                          |
| Read            | Displays the device function codes and boundaries to be read for one communication. (Not available to set in offline mode.)       |
| Write           | Displays the device function codes and boundaries to be written for one communication. (Not available to set in offline mode.)    |

| NOTE | • Page 3 and the following pages display the set descriptions in order.               |
|------|---------------------------------------------------------------------------------------|
|      | • When "Auto adjust to frame length" is selected, the Custom setup items are invalid. |

# 6 Supported Device

Range of supported device address is shown in the table below. Please note that the actually supported range of the devices varies depending on the External Device to be used. Please check the actual range in the manual of your External Device.

## 6.1 MODBUS Slave Device

: This address can be specified as system data area.

| Device           | Bit Address                | Word Address      | 32<br>bits     | Remarks                    |
|------------------|----------------------------|-------------------|----------------|----------------------------|
| Coil             | 000001 - 065536            | 000001 - 065521   |                | +1B+                       |
| Discrete Input   | 100001 - 165536            | 100001 - 165521   | [ <b>L/H</b> ] | ( <u>+1B+</u> ) *2         |
| Input Register   |                            | 300001 - 365536   | or             | <b>B</b> i t <b>15</b> *2  |
| Holding Register | 400001,00 -<br>465536,15   | 400001 - 465536   | [H/L]          | <b>B</b> 15) <sup>*3</sup> |
| Input Register   |                            | D300001 - D365535 | *1             | <u>ві <b>1</b></u> *2      |
| Holding Register | D400001,00 -<br>D465535,31 | D400001 - D465535 |                | <u>₿;</u> , <b>31</b> ) *4 |

\*1 Whether the data is stored as higher or lower is determined by the [Double Word word order] setting in [Device Setting].

<sup>(C)</sup> "5.1 Setup Items in GP-Pro EX" (page 13)

#### \*2 Write disable.

\*3 An access method at the time of Bit Set varies depending on the [Rest of the bits in this word] setting of [Device Setting].

"Clear"......

"Do not clear"...... 400001,00 - 465536,15

\*4 An access method at the time of Bit Set varies depending on the [Rest of the bits in this word] setting of [Device Setting].

"Do not clear"...... D400001,00 - D465535,31

**NOTE** • GP-Pro EX simulation does not synchronize the coil bit address and word address values.

## ■ IEC61131 Syntax Address Description

The following table compares IEC61131 and MODBUS syntax address descriptions.

|                                                                                                    | MC          | DBUS Syl                            | ntax             |             | IEC61131 Syntax                |                  |                                |                  |
|----------------------------------------------------------------------------------------------------|-------------|-------------------------------------|------------------|-------------|--------------------------------|------------------|--------------------------------|------------------|
| Device                                                                                                    |             |                                     |                  |             | 0-                             | based            | 1-                             | based            |
| Device                                                                                                    | Format      | Range                               | First<br>element | Format      | Range                          | First<br>element | Range                          | First<br>element |
| Coil                                                                                                    | 000001+i    | i = 0 to<br>65535                   | 000001           | %Mi         | i = 0 to<br>65535              | %M00000          | i = 1 to<br>65536              | %M00001          |
| Discrete Input                                                                                                    | 100001+i    | i = 0 to<br>65535                   | 100001           | -           | -                              | -                | -                              | -                |
| Input Register<br>(Word)                                                                                                    | 300001+i    | i = 0 to<br>65535                   | 300001           | -           | -                              | -                | -                              | -                |
| Input Register<br>(Word bit)                                                                                                    | 300001+i,j  | i = 0 to<br>65535<br>j = 0 to<br>15 | 300001,00        | -           | -                              | -                | -                              | -                |
| Holding<br>Register<br>(Word)                                                                                                    | 400001+i    | i = 0 to<br>65535                   | 400001           | %MWi        | i = 0 to<br>65535              | %MW00000         | i = 1 to<br>65536              | %MW00001         |
| Holding Register<br>(Word bit)                                                                                                    | 400001+i,j  | i = 0 to<br>65535<br>j = 0 to<br>15 | 400001,00        | %Mwi:<br>Xj | i = 0 to<br>65535<br>j=0 to 15 | %MW00000<br>:X00 | i = 1 to<br>65536<br>j=0 to 15 | %MW00001<br>:X00 |
| Input Register<br>(D Word)                                                                                                    | D300001+i   | i = 0 to<br>65534                   | D300001          | -           | -                              | -                | -                              | -                |
| Input Register<br>(D Word bit)                                                                                                    | D300001+i,j | i = 0 to<br>65534<br>j = 0 to<br>31 | D300001,00       | -           | -                              | -                | -                              | -                |
| Holding<br>Register (D<br>Word)                                                                                                    | D400001+i   | i = 0 to<br>65534                   | D400001          | %MDi        | i = 0 to<br>65534              | %MD00000         | i = 1 to<br>65535              | %MD00001         |
| Holding Register<br>(D Word bit)                                                                                                    | D400001+i,j | i = 0 to<br>65534<br>j = 0 to<br>31 | D400001,00       | %MDi:Xj     | i = 0 to<br>65534<br>j=0 to 31 | %MD00000<br>:X00 | i = 1 to<br>65535<br>j=0 to 31 | %MD00001<br>:X00 |
| <ul> <li>• The addresses 100000 and 300000 cannot be accessed using IEC61131 syntax.</li> <li>• If you apply IEC61131 syntax to a project that has a discrete input or input register already set, the addresses become "-Undefined-" and invalid.</li> </ul> |             |                                     |                  |             |                                |                  |                                |                  |
| <ul> <li>• Refer to the GP-Pro EX Reference Manual for system data area.</li> <li>Cf. GP-Pro EXReference Manual "LS Area (Direct Access Method Area)"</li> </ul>                                                                                              |             |                                     |                  |             |                                |                  |                                |                  |

• Please refer to the precautions on manual notation for icons in the table.

"Manual Symbols and Terminology"

## 6.2 MICRO-EHV Series

: This address can be specified as system data area.

| Device           | Bit Address                | Word Address      | 32 bits        | Remarks |
|------------------|----------------------------|-------------------|----------------|---------|
| Coil             | 000257 - 00288             | 000257 - 000273   |                |         |
| Discrete Input   | 100001 - 100047            | 100001 - 100002   |                | *1      |
| Input Register   |                            | 300001 - 302048   |                | *1      |
| Holding Register | 400001.00 -<br>432768.15   | 400001 - 432768   | [ <b>L/H</b> ] |         |
| Input Register   |                            | D300001 - D302047 |                | *1      |
| Holding Register | D400001.00 -<br>D432767.31 | D400001 - D432767 |                |         |

\*1 Write disable

If you use Control Editor's I/O Monitor to monitor Modbus devices, use the following supported addresses table when specifying addresses.

| Modbus Device    |                   | External Device   |                 |  |
|------------------|-------------------|-------------------|-----------------|--|
| Device           | Range             | Device            | Range           |  |
| Coil             | 000257 - 00288    | External output   | Y0100 - Y0131   |  |
| Discrete Input   | 100001 - 100048   | External input    | X0000 - X0047   |  |
| Input Register   | 300001 - 302048   | Data area         | WM000 - WM7FF   |  |
| Holding Register | 400001 - 432768   | Word inner output | WR0000 - WR7FFF |  |
| Input Register   | D300001 - D302047 | Data area         | DM000 - DM7FE   |  |
| Holding Register | D400001 - D432767 | Word inner output | DR0000 - DR7FFE |  |

NOTE

- GP-Pro EX simulation does not synchronize the coil bit address and word address values.
- Refer to the GP-Pro EX Reference Manual for system data area.
- Cf. GP-Pro EXReference Manual "LS Area (Direct Access Method Area)"
- Please refer to the precautions on manual notation for icons in the table.
- "Manual Symbols and Terminology"

# 7 Device Code and Address Code

Use device code and address code when you set "Device Type & Address" for the address type of the data display or other devices.

| Device           | Device Name | Device Code<br>(HEX) | Address Code                             |
|------------------|-------------|----------------------|------------------------------------------|
| Coil             | 0           | 0080                 | Value of (word address -1) divided by 16 |
| Discrete Input   | 1           | 0081                 | Value of (word address -1) divided by 16 |
| Input Register   | 3           | 0001                 | Value of (word address - 1)              |
| Holding Register | 4           | 0000                 | Value of (word address - 1)              |
| Input Register   | D3          | 0002                 | Value of (word address -1) divided by 2  |
| Holding Register | D4          | 0003                 | Value of (word address -1) divided by 2  |

# 8 Error Messages

Error messages are displayed on the screen of Display as follows: "No. : Device Name: Error Message (Error Occurrence Area)". Each description is shown below.

| Item                  | Description                                                                                                    |  |
|-----------------------|----------------------------------------------------------------------------------------------------|--|
| No.                   | Error Number.                                                                                                    |  |
| Device Name           | Name of the External Device where an error has occurred. The Device name is the title of the External Device set with GP-Pro EX.(Initial value [PLC1])                                                                                     |  |
| Error Message         | Displays messages related to an error that has occurred.                                                                                                    |  |
|                       | Displays the IP address or device address of the External Device where an error has occurred, or error codes received from the External Device.                                                                                            |  |
| Error Occurrence Area | <ul> <li>NOTE</li> <li>IP address is displayed as "IP address (Decimal): MAC address (Hex)".</li> <li>Device address is displayed as "Address: Device address".</li> <li>Received error codes are displayed as "Decimal [Hex]".</li> </ul> |  |

## Display Examples of Error Messages

"RHAA035: PLC1: Error has been responded for device write command (Error Code: 2[02H])"

| NOTE | Refer to your External Device manual for details on received error codes.                   |  |  |  |
|------|---------------------------------------------------------------------------------------------|--|--|--|
|      | Refer to "Display-related errors" in "Maintenance/Troubleshooting Guide" for details on the |  |  |  |
|      | error messages common to the driver.                                                        |  |  |  |

## Error Codes Specific to the External Device

Please refer to the manual of the External Device for error codes specific to the External Device. General MODBUS error codes are shown below.

| Error Code<br>(HEX) | Description                                       |
|---------------------|---------------------------------------------------|
| 01                  | Does not support the corresponding Function Code. |
| 02                  | The specified data address does not exist.        |
| 03                  | Data value error.                                 |

## ■ Error Messages Specific to the External Device

| ID      | Error Message                                                                                              | Description                                                                                                    |
|---------|----------------------------------------------------------------------------------------------------|----------------------------------------------------------------------------------------------------|
| RHxx128 | (Node Name): (Device Address) can't be read<br>because of the limitation of the Read boundary              | When reading the coil or discrete input as a<br>word address while the boundary is less<br>than 16 bits, or accessing the input or<br>holding register as a double word while the<br>boundary is set to 1 word, an error will be<br>displayed. |
| RHxx129 | (Node Name): (Device Address) can't be<br>written because of the limitation of the Write<br>boundary       | When writing the coil as a word address<br>while the boundary is less than 16 bits, or<br>accessing the holding register as a double<br>word while the boundary is set to 1 word,<br>an error will be displayed.                               |
| RHxx130 | (Node Name): (Device Address) is not defined<br>on Function Code and Max Query setting                     | When accessing the device out of the defined area, an error will be displayed.                                                                                                    |
| RHxx131 | (Node Name): (Device Address) can't be read<br>because of the limitation of the Device Range<br>setting    | When reading the coil or discrete input as a<br>word address while the range is less than 16<br>bits, or accessing the input or holding<br>register as a double word while the range is<br>set to 1 word, an error will be displayed.          |
| RHxx132 | (Node Name): (Device Address) can't be<br>written because of the limitation of the Device<br>Range setting | When writing the coil as a word address<br>while the range is less than 16 bits, or<br>accessing the holding register as a double<br>word while the range is set to 1 word, an<br>error will be displayed.                                     |